## Ta bort felaktigt Certikat ur Keychain access, Adobesign

- 1. Starta Spotlight search (förstoringsglaset uppe till höger).
- 2. Sök efter Keychain access och starta denna (se bild 1.).

| -                |                                            |                      |                         |                         |          |
|------------------|--------------------------------------------|----------------------|-------------------------|-------------------------|----------|
|                  | Keychain Access                            | ľ                    | (j) Q jamf              |                         | 0        |
|                  | All Items asswords Secure Notes            | My Certificates Keys | Certificates            |                         |          |
|                  | S S S S S S S S S S S S S S S S S S S      |                      |                         |                         |          |
| System Keychains |                                            |                      |                         |                         |          |
| 🔒 System         |                                            |                      |                         |                         |          |
| 💼 System Roots   | Name                                       | Kind                 | Date Modified           | Expires                 | Keychain |
|                  | com.jamf.protect.daemon.checkin            | application password | 21 Feb 2022 at 15:22:23 |                         | System   |
|                  | com.jamf.protect.daemon.clientid           | application password | 18 Feb 2022 at 14:42:18 |                         | System   |
|                  | com.jamf.protect.daemon.config             | application password | 19 Feb 2022 at 19:51:15 |                         | System   |
|                  | com.jamf.protect.daemon.insights           | application password | 21 Feb 2022 at 15:22:22 |                         | System   |
|                  | com.jamf.protmon.signatures.info           | application password | 19 Feb 2022 at 19:51:16 |                         | System   |
|                  | <pre>com.jamf.protmon.signatures.key</pre> | application password | 18 Feb 2022 at 14:42:28 |                         | System   |
|                  | com.jamf.protect.daemon.token              | application password | 18 Feb 2022 at 14:42:18 |                         | System   |
|                  | 📷 Jamf Protect Verification Cert           | certificate          |                         | 18 Sep 2039 at 23:50:47 | System   |
|                  | Iamf Protect WSS Authorizer Key            | private kev          |                         |                         | System   |
|                  | JamfProtect C8-C59A794C4E08                | certificate          |                         | 13 Feb 2042 at 14:42:22 | System   |
|                  | JamfProtect Private Key                    | private key          |                         |                         | System   |
|                  | JamfProtect Public Key                     | public key           |                         |                         | System   |
|                  |                                            |                      |                         |                         |          |
|                  |                                            |                      |                         |                         |          |
|                  |                                            |                      |                         |                         |          |
|                  |                                            |                      |                         |                         |          |
|                  |                                            |                      |                         |                         |          |
|                  |                                            |                      |                         |                         |          |

Bild 1.

- 3. Klicka på Login till vänster.
- 4. Klicka på All Items i övre raden.
- 5. Ta bort alla **certifikat** som innehåller Jamf Protect. Speciellt det som inte är **trusted** (se bild 1.)
- 6. Stäng Keychain access.
- 7. Skapa ett nytt certifikat for användaren, troligen vet användaren själv hur man gör det.